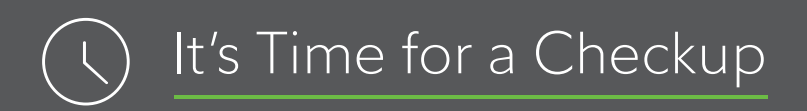

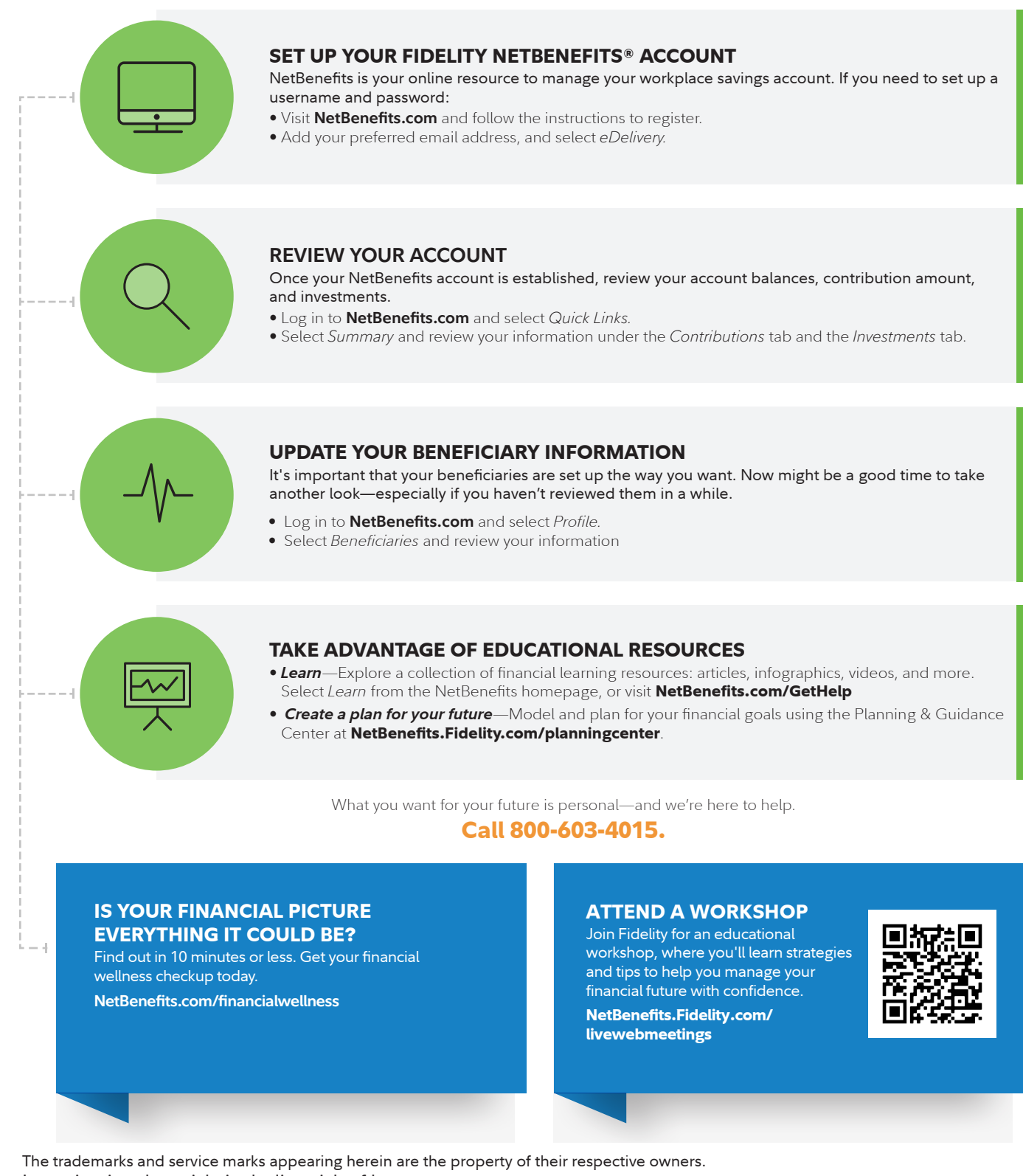

Investing involves risk, including risk of loss. Fidelity Brokerage Services LLC, Member NYSE, SIPC, 900 Salem Street, Smithfield, RI 02917 © 2018–2021 FMR LLC. All rights reserved.

821448.14.0 1.9888053.105

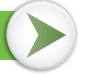

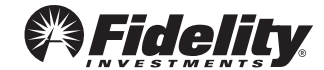